# **D-Link**

คู่มือการติดตั้ง DIR-868L Wireless AC1750 Dual-Band Gigabit Cloud Router USB 3.0

#### บรรจุภัณฑ์

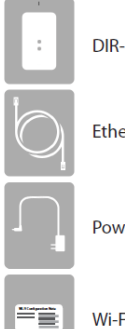

DIR-868L Wireless AC1750 Dual-Band Gigabit Cloud Router USB 3.0

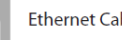

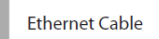

Power Adapter

Wi-Fi Configuration Note

### รูปแบบการเชื่อมต่อ

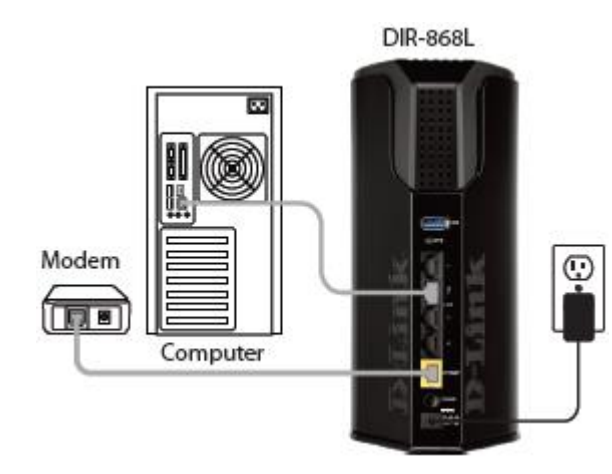

#### รายละเอียดด้านหน้า

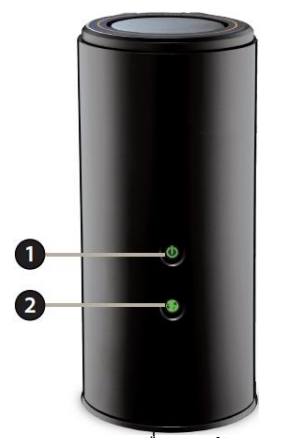

1. **POWER** ไฟแสดงสถานะการเชื่อมต่อกับแหล่งจ่ายไฟ 2. INTERNET ไฟแสดงสถานะ การเชื่อมต่อกับพอร์ท INTERNET

#### รายละเอียดด้านหลัง

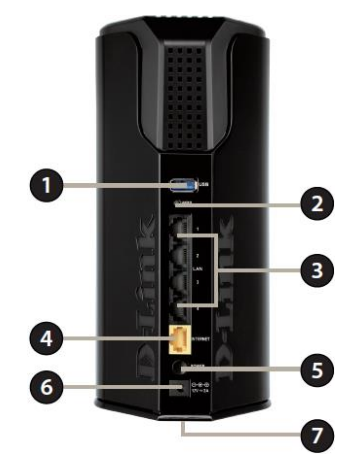

1. **USB 3.0** – ช่องสำหรับเสียบ USB Flash Drive หรือ USB Printer 2. WPS – ปุ่มสำหรับเปิดการเชื่อมต่อไวร์เลส WPS โดยกด 1-7 วินาที เพื่อเริ่มทำงาน WPS-PBC Discovery Mode

3. LAN (1-4) – ช่องสำหรับเสียบสายแลนกับคอมพิวเตอร์ หรือ สวิทช์ หรือ อุปกรณ์ NAS และ Game Consoles

- 4 INTERNET ช่องสำหรับเสียบสายแลนกับ Modem / ONU
- 5. **ON/OFF** สวิทช์สำหรับเปิด/ปิด
- 6. **POWER** ช่องสำหรับเสียบอะแดปเตอร์ 5V 1A

7. **RESET-** ป่มสำหรับ RESET โดยกดมากกว่า 8 วินาที จะเป็นการคืน ค่าตั้งต้น

## การติดตั้ง

- 1 ต่ออะแดปเตอร์ที่ช่อง POWFR
- 2. ต่อสายแลนจากช่อง LAN 1-4 ไปยังคอมพิวเตอร์
- 3. ต่อสายแลนจากช่อง INTERNET ไปยัง Modem / ONU

4. รอจนไฟแสดงสถานะ POWER, INETRNET ติดค้าง จึงเริ่มตั้งค่าการ ใช้งาน

## ้วิธีการตั้งค่าอินเทอร์เน็ตแบบเร็ว โดยเว็บคอนฟิก

1. เปิด Browser เช่น Internet Explorer (IE) หรือ Google Chrome แล้ว พิมพ์ <u>http://192.168.0.1</u> หรอ <u>http://dlinkrouter.local</u> แล้วกดปุ่ม **Enter** 

http://192.168.0.1

2. จะปรากฏหน้าต่าง Login ของ DIR-868L ให้กรอก Password 10 ด้วอักษรที่ติ๊ดอยู่ที่ Label ใต้ฐาน ที่ช่อง Password จากนั้นคลิกที่ปุ่ม Login เพื่อเข้าไปตั้งค่า

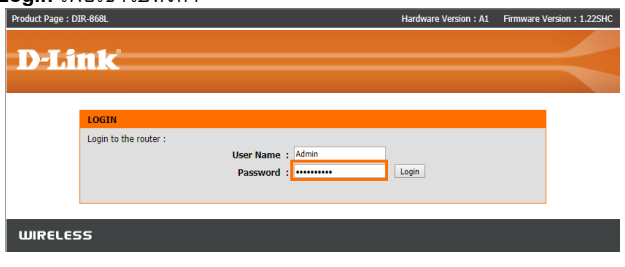

# ASTR/

## D-Link

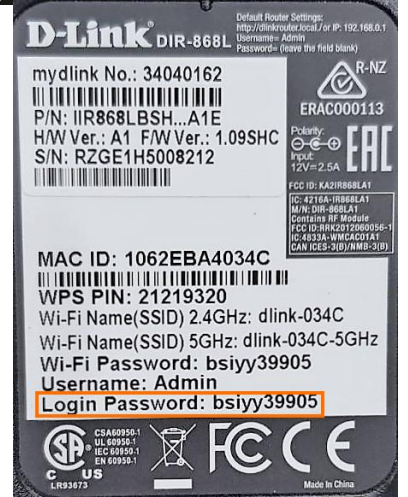

ที่เมนู SETUP > INTERNET ให้เลือก Manual Internet
 Connection Setup เมื่อเชื่อมต่อกับ Modem หรือ ONU ที่ตั้งค่าเป็น

#### Bridge mode

| DIR-868L          | SETUP                                              | ADVANCED                                                                                                    | TOOLS            | STATUS | SUPPORT                                                      |
|-------------------|----------------------------------------------------|----------------------------------------------------------------------------------------------------|------------------|--------|--------------------------------------------------------------|
| INTERNET          | INTERNET CONNECT                                   | Helpful Hints                                                                                                    |                  |        |                                                              |
| WIRELESS SETTINGS | If you are configuring t                           | If you are new to                                                                                                    |                  |        |                                                              |
| NETWORK SETTINGS  | Connection Setup Wiza<br>configure the device set  | networking and have<br>never configured a route<br>before, click on Internet<br>Connection Setup<br>Wizard and the router<br>will guide you through a<br>few simple steps to get<br>your network up and<br>running. |                  |        |                                                              |
| STORAGE           | compare are derive to                              |                                                                                                    |                  |        |                                                              |
| MEDIA SERVER      | INTERNET CONNECT                                   |                                                                                                    |                  |        |                                                              |
| IPV6              | If you would like to util                          |                                                                                                    |                  |        |                                                              |
| MYDLINK SETTINGS  | D-Link Systems Router                              |                                                                                                    |                  |        |                                                              |
|                   |                                                    | Internet Connect                                                                                                    | ion Setup Wizard |        | <ul> <li>If you consider<br/>yourself an advanced</li> </ul> |
|                   | Note: Before launching<br>Quick Installation Guide | user and have configured<br>a router before, click<br>Manual Internet                                                                                                    |                  |        |                                                              |
|                   | MANUAL INTERNET CONNECTION OPTION                  |                                                                                                    |                  |        | connection Setup to<br>input all the settings<br>manually.   |
|                   | If you would like to con<br>on the button below.   | • More                                                                                                    |                  |        |                                                              |
|                   |                                                    | Manual Internet                                                                                                    | Connection Setup |        |                                                              |

| ⊾///       | SETUP                                          | ADVANCED                                  | TOOLS                    | STATUS      | SUPPORT                                          |  |  |
|------------|------------------------------------------------|-------------------------------------------|--------------------------|-------------|--------------------------------------------------|--|--|
| т          | WAN                                            |                                           |                          |             | Helpful Hints                                    |  |  |
| S SETTINGS | Use this section to co                         | • Internet                                |                          |             |                                                  |  |  |
| K SETTINGS | choose from: Static IF<br>connection method, p | When configuring the                      |                          |             |                                                  |  |  |
| :          | Note : If using the Pl                         | Internet, be sure to                      |                          |             |                                                  |  |  |
| erver      | your computers.                                | choose the correct<br>Internet Connection |                          |             |                                                  |  |  |
|            | Save Seconds Don                               | c save seconds                            |                          |             | Type from the drop<br>down menu. If you are      |  |  |
| SETTINGS   | BRIDGE MODE                                    |                                           |                          |             | unsure of which option<br>to choose, please cont |  |  |
|            | Use this to disable                            | NAT on the router and tu                  | rn it into an Bridge mod | e.          | your Internet Service<br>Provider (ISP).         |  |  |
|            |                                                | Support:  If you are basing troub         |                          |             |                                                  |  |  |
|            |                                                | accessing the Internet                    |                          |             |                                                  |  |  |
|            | INTERNET CONNEC                                | TION TYPE                                 |                          |             | double check any                                 |  |  |
|            | Choose the mode to                             | o be used by the router to                | connect to the Interne   | t.          | entered on this page a                           |  |  |
|            | My Internet Co                                 | onnection is : PPPoE (User                | name / Password) 🔹       |             | if needed.                                       |  |  |
|            |                                                | Disable NAT : 📃                           |                          |             | More                                             |  |  |
|            |                                                |                                           |                          |             |                                                  |  |  |
|            | PPPOE INTERNET C                               | JONNECTION TYPE :                         |                          |             |                                                  |  |  |
|            | Enter the informati                            | on provided by your Inte                  | rnet Service Provider (I | SP).        |                                                  |  |  |
|            | Ad                                             | dress Mode :      Oynamic                 | IP 🔍 Static IP           |             |                                                  |  |  |
|            |                                                | IP Address :                              |                          |             |                                                  |  |  |
|            |                                                | Username : username                       |                          |             |                                                  |  |  |
|            |                                                | Password :                                |                          |             |                                                  |  |  |
|            | Verif                                          | y Password :                              |                          |             |                                                  |  |  |
|            | Se                                             | inal)                                     |                          |             |                                                  |  |  |
|            | Reco                                           | nnect Mode : O Ahways                     | Vew Schedule             |             |                                                  |  |  |
|            |                                                | On dem                                    | and Manual               |             |                                                  |  |  |
|            | Maximu                                         | n Idle Time : 5                           | (minutes, 0=infinite)    |             |                                                  |  |  |
|            | Drimane                                        | DNS Flotte : Receive                      | DNS from ISP U Enter DN  | IS Manually |                                                  |  |  |
|            | Primary DNS Server :                           |                                           |                          |             |                                                  |  |  |
|            | Geosidary                                      | MTU : 1492                                | (optional)               |             |                                                  |  |  |
|            | м                                              | AC Address :                              |                          |             |                                                  |  |  |
|            |                                                | Clone Your                                | PC's MAC Address         |             |                                                  |  |  |
|            | L                                              |                                           |                          |             |                                                  |  |  |
|            | Save Settings Don'                             | t Save Settings                           |                          |             |                                                  |  |  |
|            |                                                |                                           |                          |             |                                                  |  |  |

#### 5. หากต้องการเปลี่ยนแปลงค่า WIRELESS ให้ไปที่หน้าเมนู SETUP > WIRELESS SETTINGS > MANUAL WIRELESS NETWORK

#### SETUP แล้วคลิก Manual Wireless Connection Setup

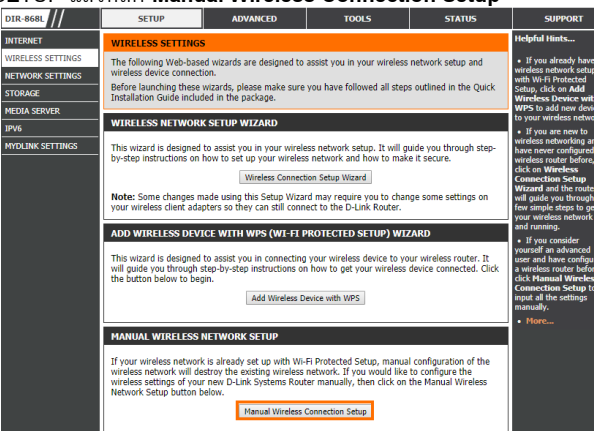

 ที่หน้าเมนู WIRELESS NETWORK ทำการปรับเปลี่ยนค่าตามที่ ด้องการ เสร็จแล้วคลิก Save Settings เพื่อบันทึกค่า

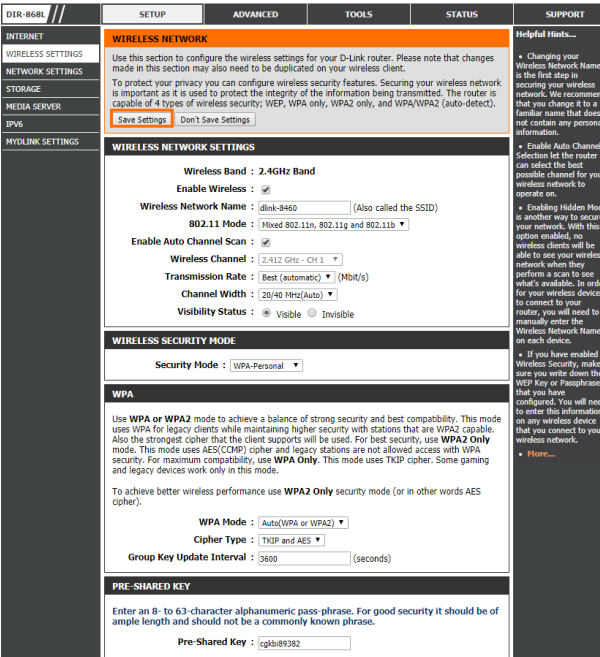

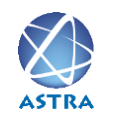

สอบถามข้อมูลเพิ่มเติม กรุณาติดต่อ บริษัท แอสตรา คอมมิวนิเคชั่น เซอร์วิส จำกัด โทรศัพท์ : 0-2116-3999 โทรสาร : 0-2014-2988 www.astra.co.th

ASTR